## GUIA PARA TRAMITAR *LA SOLICITUD DE PARTICIPACIÓN* EN LA SIGUIENTE EDICIÓN DEL TROFEO.-

## **PARA: EQUIPOS QUE HAN PARTICIPADO EN EDICIONES ANTERIORES**

Esta guía sirve de auto ayuda para formalizar la *solicitud de participación* a través de la web (www.idj.burgos.es) en la siguiente edición del Trofeo de Fútbol Excma. Diputación Provincial de Burgos.

Los Equipos que han participado en alguna edición anterior del Trofeo de Fútbol ya disponen de la clave de **USUARIO** (**Cod./DNI**) y **CONTRASEÑA** (*Pass.*), con las que poder LOGUEARSE (entrar en la web).

Por ello si desean formalizar su **solicitud de participación** para la siguiente edición del Trofeo deberán seguir los pasos siguientes:

1º.- Acceder a la WEB del IDJ "www.idj.burgos.es" y pinchar en "Inscripciones On-line", que se encuentra a la derecha:

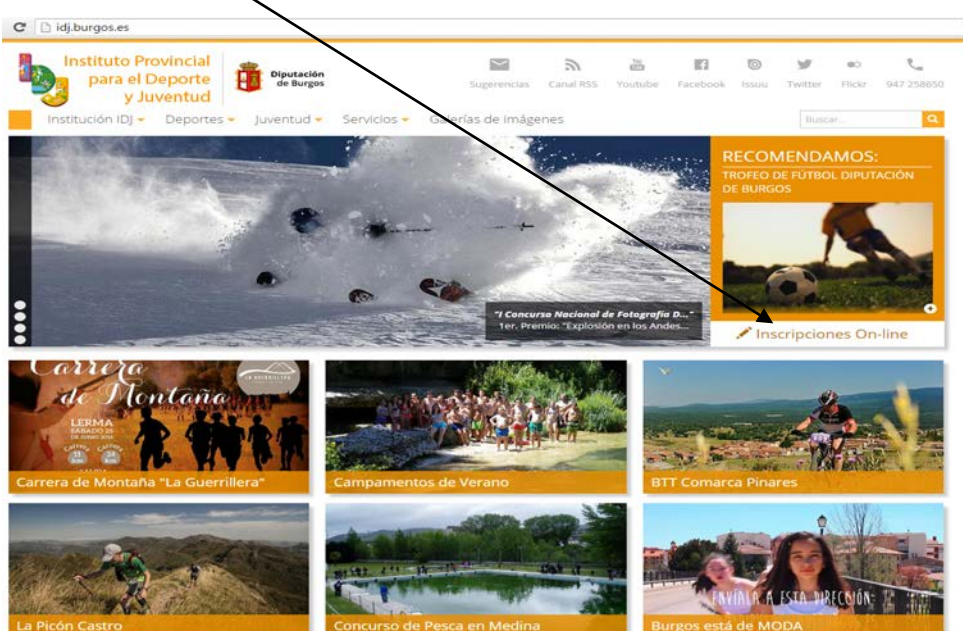

2º.-Nos aparecerá la siguiente pantalla: En ella deberemos introducir, sin espacios, nuestro CODIGO DE CLUB (en el espacio "Cod./DNI") y nuestra CONTRASEÑA (en el espacio "Pass:"), que nos fueron facilitados, en su día, por la Organización

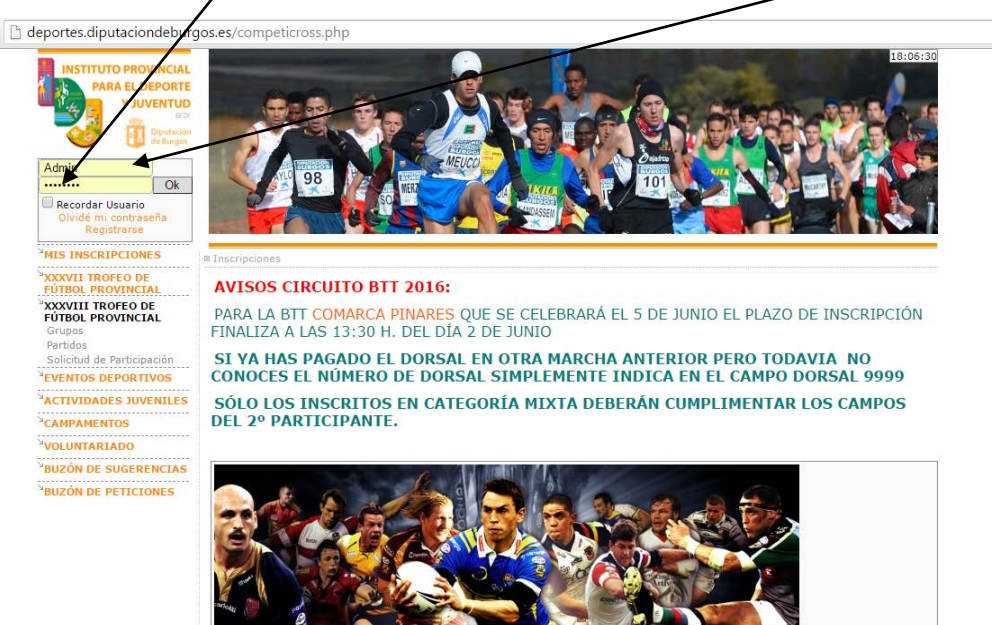

3º.-Si los hemos introducido correctamente (para este ejemplo hemos usado las claves de Sasamón) nos situará en la pantalla siguiente, en la que vemos un menú en color naranja (al que puede acceder cualquier visitante de la página) y un menú en color verde (con información y tareas exclusivas para nuestro equipo):

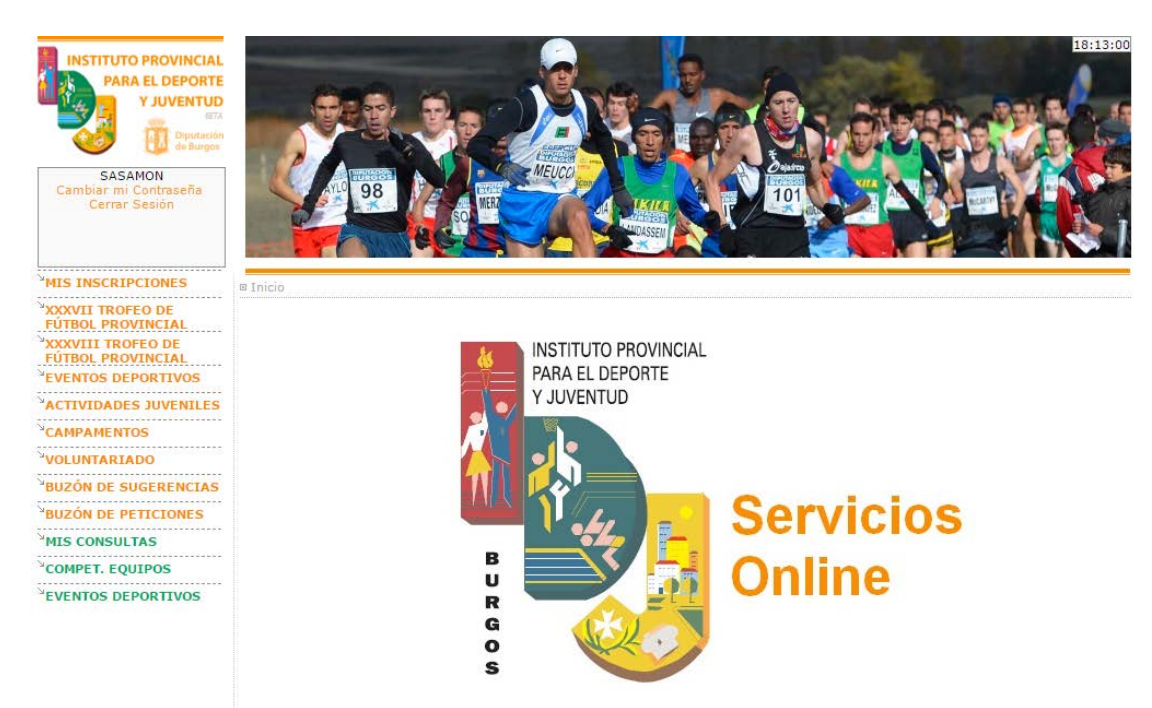

**4º.-**Pincharemos, dentro del menú de color verde, en **COMPET. EQUIPOS** y a continuación en <u>INSCRIBIR EQUIPO</u> y nos presenta la siguiente pantalla:

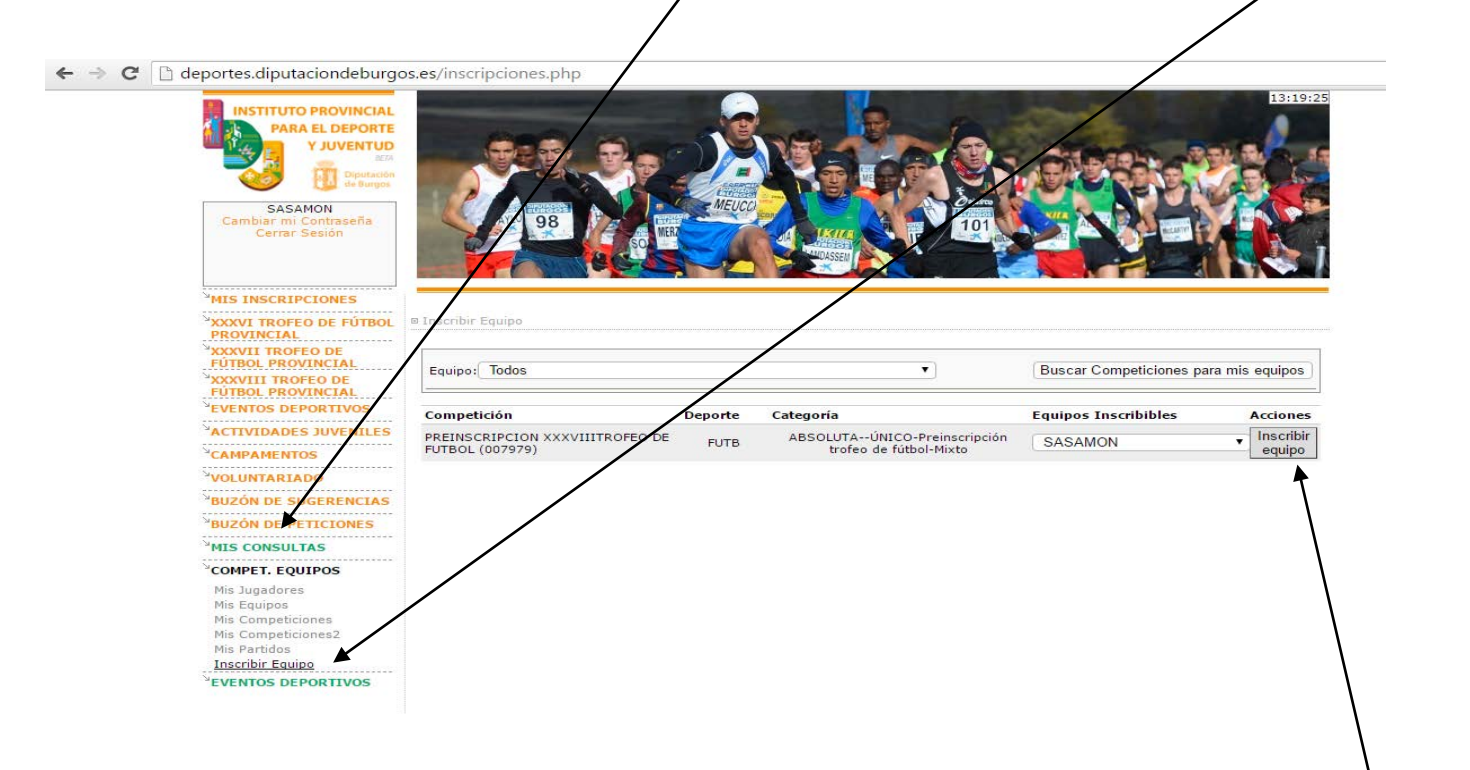

En ella vemos que aparece la competición PREINSCRIPCIÓN ------I TROFEO DE FÚTBOL, el nombre de nuestro Equipo (en este ejemplo Sasamón) y a la derecha el botón **INSCRIBIR EQUIPO**. El cual **deberemos pinchar**.

5º.Se nos presenta la siguiente pantalla:

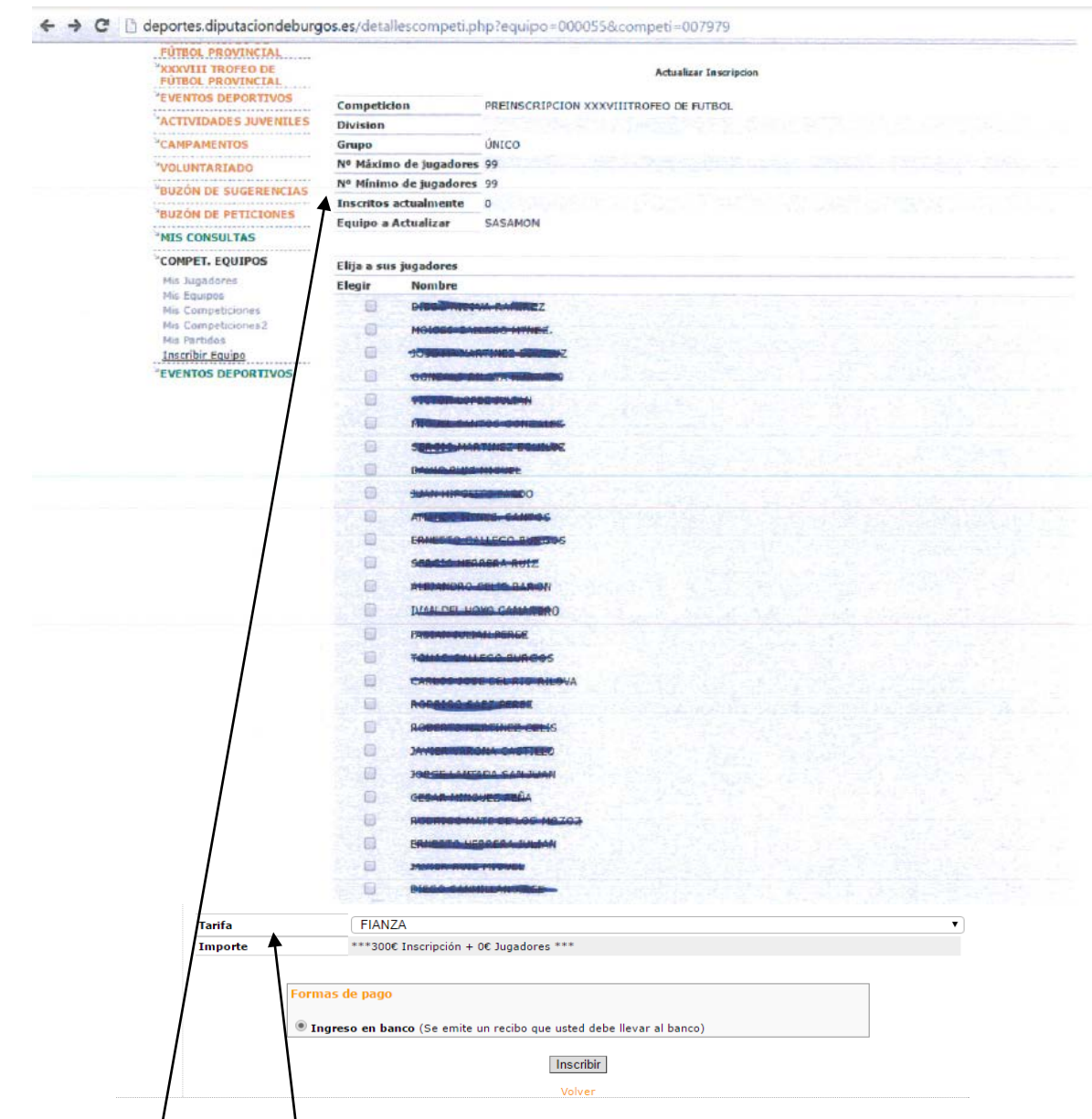

En ella podemos ver:

- Un <u>primer bloque</u> con: la **Competición** a la que nos queremos inscribir (*Preinscripción ----- Trofeo de Fútbol*), División y Grupo (datos que deben estar en blanco) y el Equipo a inscribir (en este ejemplo Sasamón)
- Un <u>segundo bloque</u> con: el **listado de jugadores**, en el que aparecen por defecto los que han participado con este equipo en el Trofeo anterior.

**ATENCIÓN**: en este momento **NO** debemos marcar la casilla de ninguno de los jugadores relacionados. Esta tarea se deberá realizar cuando la Organización abra el plazo para inscribir los jugadores abonando la cuota correspondiente.

- Y un <u>tercer bloque</u> con: la **†arifa** necesaria para completar la *Solicitud de Participación* en concepto de **FIANZA**, el **Importe** de la misma (**300 euros**) y las **Formas de Pago.**
- 6º.-En el recuadro FORMA DE PAGO solo admite el pago mediante Ingreso en banco, que ya aparece marcado por defecto. SOLO deberemos pulsa el botón INSCRIBIR

7ª.-Por último REVISAREMOS y si fuese necesario ACTUALIZAREMOS de nuestro Equipo. Para ello pincharemos en COMPET. EQUIPOS y en Mis Equipos y en la pantalla que nos muestra, pincharemos el botón Editar Equipo

deportes.diputaciondeburgos.es/equipos.php

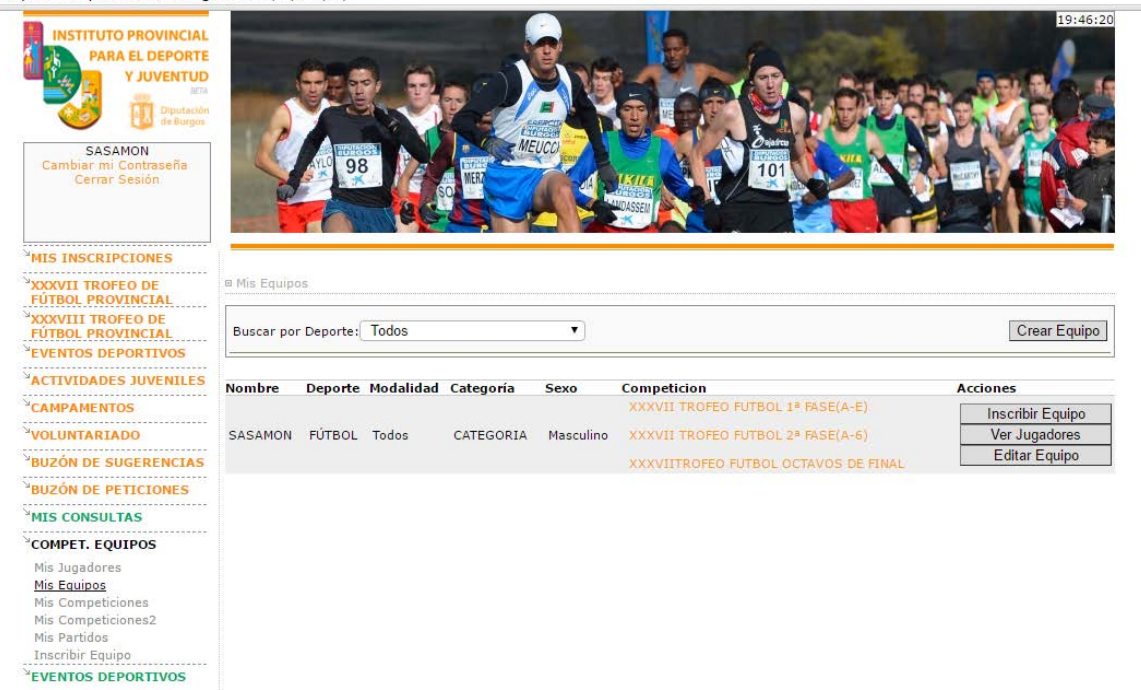

Se nos presentará la siguiente pantalla, con el formulario de los datos grabados de nuestro Equipo. Los revisaremos y corregiremos los que hayan cambiado para la presente edición del Trofeo:

| $\leftarrow \ \Rightarrow$ | G | 🗋 deportes.diputaciondeburg             | gos.es/crearequipo.ph | p?equipo=000    | 055&t=ligas                 |   |
|----------------------------|---|-----------------------------------------|-----------------------|-----------------|-----------------------------|---|
|                            |   |                                         |                       | 146-05          |                             |   |
|                            |   | MIS INSCRIPCIONES                       |                       |                 |                             |   |
|                            |   | XXXVII TROFEO DE                        | Mis Equipos           |                 |                             |   |
|                            |   | XXXVIII TROFEO DE                       |                       |                 |                             |   |
|                            |   | EVENTOS DEPORTIVOS                      |                       |                 |                             |   |
|                            |   | ACTIVIDADES JUVENILES                   |                       | *Denominación:  | SASAMON                     |   |
|                            |   | CAMPAMENTOS                             |                       | *Deporte:       | FÜTBOL                      | • |
|                            |   | <sup>≥</sup> VOLUNTARIADO               |                       |                 |                             | - |
|                            |   | <sup>≥</sup> BUZÓN DE SUGERENCIAS       |                       | *Categoria:     | CATEGORIA ABSOLUTA          | • |
|                            |   | BUZÓN DE PETICIONES                     |                       | *Sexo:          | Hombre                      | • |
|                            |   |                                         |                       | Instalación:    | SAN ISIDRO ( SASAMÓN)       |   |
|                            |   | Mis Jugadores                           |                       |                 | 0 /k-d-                     | _ |
|                            |   | <u>Mis Equipos</u><br>Mis Competiciones |                       | *Dia Partidos:  | Sabado                      | • |
|                            |   | Mis Competiciones2<br>Mis Partidos      |                       | *Hora Partidos: | 17:00                       |   |
|                            |   | Inscribir Equipo                        |                       | *Camiseta:      | NEGRA Y AMARILLA            |   |
|                            |   | EVENIUS DEPORTIVUS                      |                       | *Pantalón:      | NEGRO                       |   |
|                            |   |                                         |                       | *Medias:        | NEGRAS Y AMARILLAS          |   |
|                            |   |                                         |                       | *Delegado:      | JOSE MARIA MARTINEZ EGUILUZ |   |
|                            |   |                                         |                       | *eMail:         | JOSEMARI.MARI@GMAIL.COM     |   |
|                            |   |                                         |                       | *Teléfono:      | 617198245                   |   |
|                            |   |                                         |                       | *Provincia:     | BURGOS                      | • |
|                            |   |                                         |                       | *Municipio:     | SASAMÔN                     | • |
|                            |   |                                         |                       | *Localidad:     | SASAMON                     | • |
|                            |   |                                         |                       | Domicilio:      | CALLE •                     |   |
|                            |   |                                         |                       | C.P.:           | 09123                       |   |
|                            |   |                                         |                       |                 | Volver                      |   |
|                            |   |                                         |                       |                 |                             |   |

🗅 deportes.diputaciondeburgos.es/equipos.php

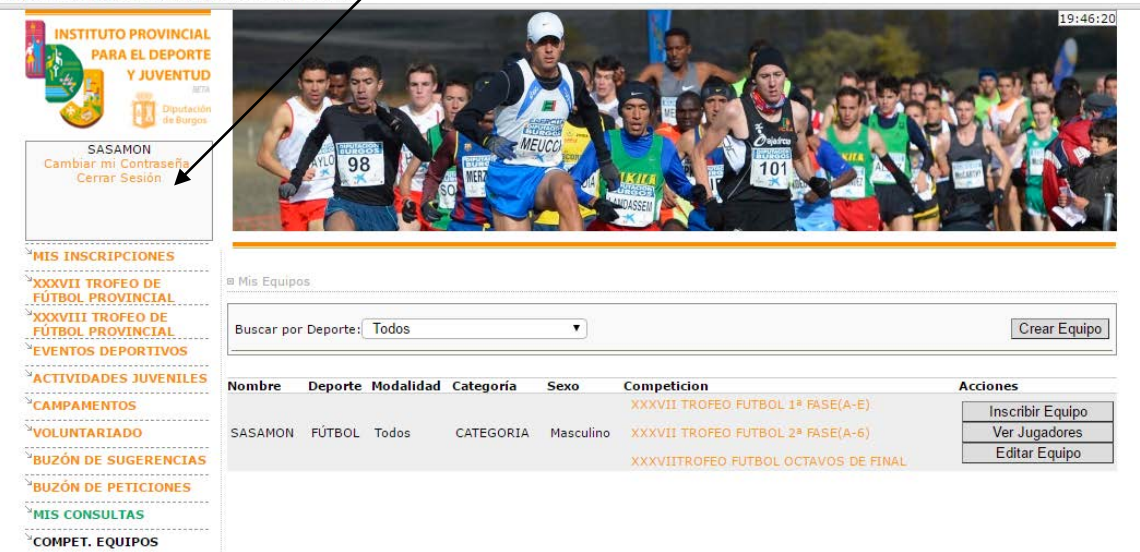

## MUY IMPORTANTE: Para concluir la *solicitud de participación* se deberá:

- Realizar el pago mediante una TRANSFERENCIA a la cuenta, en la que aparece como titular "Fundación provincial para el Deporte y Juventud de Burgos" de Caja Viva Caja Rural Burgos: ES33 3060 0001 7721 9130 9521, indicando en el texto: "Pre-inscripción + el nombre del equipo"
- Presentar, dentro del plazo establecido, en las oficinas del IDJ toda la documentación exigida en la Base de Competición 3ª.